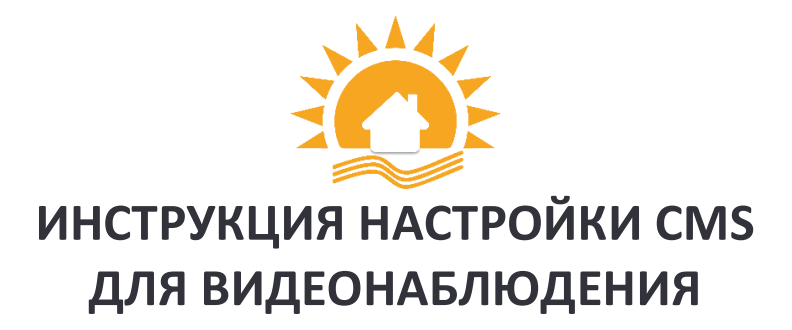

## Системные требования:

- Процессор не менее Intel Pentium 4/2000 Gz.
- Оперативная память не менее 128 Mb (Для масштабных проектов требуется гораздо большая производительность).
- Видеокарта с масштабным аппаратным масштабированием ATI, TNT2 и Pro.
- Операционная система, начиная от Windows XP.

Скачать последнюю версию CMS клиента для видеонаблюдения на русском языке можно здесь <u>CMS 264 DVR - скачать CMS 264 DVR</u> <u>бесплатно (iowin.net)</u>

## Устанавливаем и запускаем программу.

- нажимаем «Ввод», пароля по умолчанию нет (рис.1).
- Попадаем в основной экран управления CMS, где для начала с права внизу нажимаем «система» затем с права в верху нажимаем «устройства». Здесь необходимо добавить область (рабочую зону). Название области — любое произвольное значение (RB7) (рис.2).

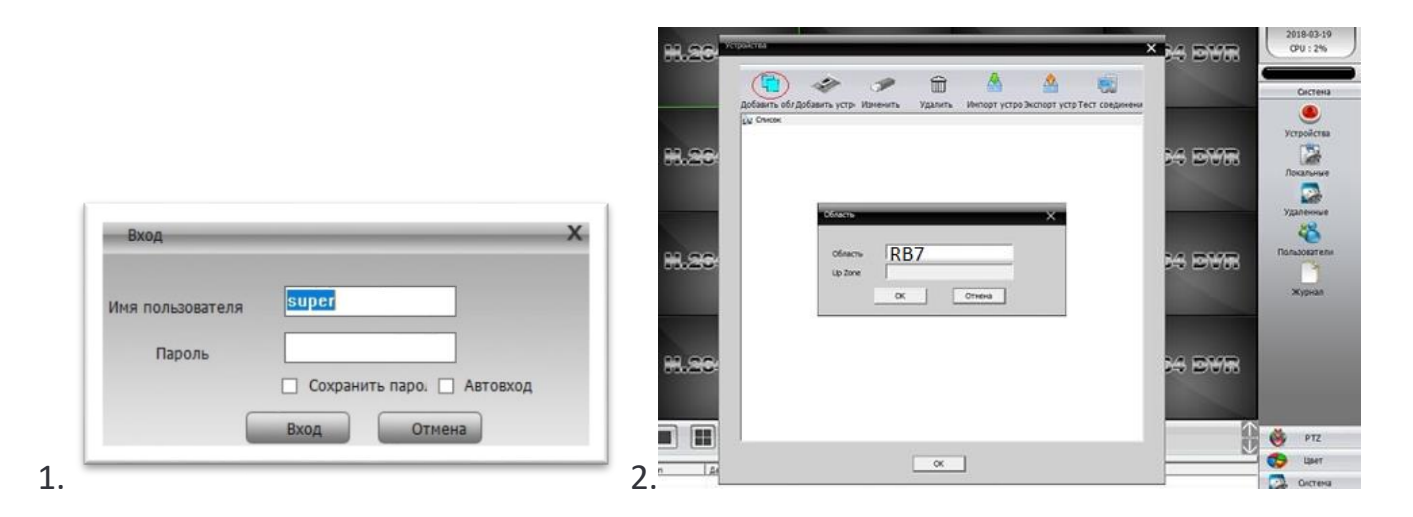

После чего необходимо **добавить наше устройство** в область. Выделяем область, кликаем на вкладку «Добавить устройство».

| cuoictes          |                                     |                   | (Jacob et al. 1997)                           | Me                                                                                                    |                |            | Boerra                                                                                         |
|-------------------|-------------------------------------|-------------------|-----------------------------------------------|----------------------------------------------------------------------------------------------------|----------------|------------|------------------------------------------------------------------------------------------------|
| <b>.</b>          | 84 dvr H.                           | 264 dwr           | H.264 DYR                                     | H.264 DYR                                                                                                    | H.264 DVR      | H.264 DVR  | 22:24:33<br>2022-03-30<br>CPU : 1%                                                             |
| <del>11.</del> 2  | 64 dvr H.                           |                   | обгдобавить устри Изменить Удалить<br>ж<br>77 | A Contraction of the second second s | x<br>Hlack dyr | HL264 DVR  | Стройства<br>Устройства<br>Покальные                                                           |
| <b>H.</b> 2       | <del>84</del> d <del>y r</del> . HL | <del>264</del> DY |                                               |                                                                                                    | H.264 dyr      | H.264 DVR  | Удаленные<br>Каленные<br>Пользователи                                                          |
| ( <del>11.2</del> | 64 dwr H.                           | 264 DX            |                                               |                                                                                                    | H.264 dvr      | H1.204 DVR | жүрнал                                                                                         |
| <b>H.</b> 2       | <del>64</del> d <del>wr</del> h.    | <del>264</del> DY |                                               |                                                                                                    | H.264 dvr      | H.264 dvr  |                                                                                                |
| <del>11.2</del>   | 84 dwr HL                           | 264 DY            | OK                                            |                                                                                                    | H.264 dyr      | H.264 DVR  |                                                                                                |
| Ten LA            | ara Vctpołcrao Kar                  | 25 EG ES 💽        | 48                                            |                                                                                                    |                |            | <ul> <li>РТZ</li> <li>Цвет</li> <li>Система</li> <li>Воспроизведение</li> <li>Опции</li> </ul> |

- В поле «Имя» вводится любое произвольное название («тест»).
- В поле «**Тип**» IP
- ІР адрес 176.62.190.120
- Порт 34567
- Имя Ваш логин.
- Пароль Ваш пароль.
- Область RB7.
- Vendor H264DVR

| MS         |                 |                               |                                                            |                                               |                |           |                                          |
|------------|-----------------|-------------------------------|------------------------------------------------------------|-----------------------------------------------|----------------|-----------|------------------------------------------|
| Устройство |                 |                               | Двюж                                                       | grate                                         |                |           | Вреня                                    |
| 87         | H.264 DVR       | H.264 DVR                     | H.264 dvr                                                  | H.264 DVR                                     | H.264 DVR      | H.264 DVR | 22:33:06<br>2022-03-3<br>CPU : 1%        |
|            | HL-264 DWR      |                               | s<br>Coxposens<br>arr Her, IP appec Popr Mac               | Vendor Spiriter                               | x<br>H.264 dwr | H.264 DVR | Устройств<br>Локальныя                   |
|            | H.264 dyr       | H.264 DN                      | 2 10 mm                                                    | empire lance                                  | H.264 dvr      | H.264 DYR | Удаленные<br>88<br>Пользовател           |
|            | H.264 DVR       | <del>H.264</del> DY           | Prost                                                      | T ARSP Cloud                                  | H.264 dvr      | H.264 DYR | without                                  |
|            | H.264 dyr       | H.264 DY                      | Парт 34567<br>Ина [ пр<br>Область R87<br>Vendor но540/ия у | pone                                          | H.264 dvr      | H.264 DYR |                                          |
|            | H.264 DVR       | H.264 DN                      | OK                                                         |                                               | H.264 dwr      | H.264 DVR |                                          |
|            | Ten Aara Verpek | CTINO Kawan Polasokarrana Ora | 145                                                        | <u>,                                     </u> |                |           | 😻 РТ2<br>Сред Цане<br>Систе<br>Швоспроиз |
| 8.0        | C .             |                               |                                                            |                                               |                |           |                                          |

Если все настройки указаны верно, то в левом верхнем углу под устройством появится запись «тест».

| CHS                |                                                                                                    |           |           |            |           |           | - # ×                                             |
|--------------------|----------------------------------------------------------------------------------------------------|-----------|-----------|------------|-----------|-----------|---------------------------------------------------|
| Устройство         | Даккене                                                                                                    |           |           |            |           |           |                                                   |
| ger RB7<br>S∰ Test | H.264 dvr                                                                                                    | H.264 DVR | H.264 DVR | H.264 dvr  | H.264 DVR | H.264 dvr | 22:42:12<br>2022-03-30<br>СРU : 1%<br>Система     |
|                    | H.264 DVR                                                                                                    | H.264 DYR | HL264 DWR | H.264 DWR  | H.264 DVR | HL204 DVR | <ul> <li>Устройства</li> <li>Локальные</li> </ul> |
|                    | H.264 dvr                                                                                                    | H.264 DYR | H.264 DVR | H.264 DVR  | H.264 DVR | H.264 DVR | Удаленные<br>Кользователи                         |
|                    | H.264 DVR                                                                                                    | H.264 DYR | HL264 DWR | H.264 DWR  | HL264 DWR | H.264 DVR | Журнал                                            |
|                    | H.264 DVR                                                                                                    | H.264 DVR | H.264 DVR | H1.264 dwr | H.264 DVR | H.264 DVR |                                                   |
|                    | H.264 DVR                                                                                                    | H.264 DVR | H.264 DVR | H.264 DVR  | H.264 DWR | H.264 DVR |                                                   |
|                    | Im         Im         Im |           |           |            |           |           |                                                   |
|                    |                                                                                                    |           |           |            |           |           | Воспроизведение                                   |
| RC                 |                                                                                                    |           |           |            |           |           | 🥞 Выход                                           |

Дважды нажать кнопкой мыши на «тест», раскроется список видеокамер.

| CMS                                                                                                    |                                                |           |           |           |           |           | - # ×                                                                                  |  |
|----------------------------------------------------------------------------------------------------|------------------------------------------------|-----------|-----------|-----------|-----------|-----------|----------------------------------------------------------------------------------------|--|
| Устройство                                                                                                    |                                                |           | Движе     | зние      |           |           | Вреня                                                                                  |  |
| (a)         F37           (b)         (c)           (c)         (c)           (c) | H.264 DVR                                      | H.264 dyr | H.264 DVR | H.264 DVR | H.264 dvr | H.264 DVR | 22:48:22<br>2022-03-30<br>CPU : 1%                                                     |  |
|                                                                                                    | H.264 DVR                                      | H.264 DVR | H.264 DVR | H.264 DVR | H.264 DVR | H.264 DVR |                                                                                        |  |
|                                                                                                    | H.264 dvr                                      | H.264 DVR | H.264 DVR | H.264 DVR | H.264 DVR | H.264 DVR | Zoom     Zoom     Focus     Trs     Pan     Pan     Pan     O1     Y     Q     +     = |  |
|                                                                                                    | H.264 DVR                                      | H.264 DVR | H.264 DVR | H.264 DVR | H.264 DVR | H.264 DVR |                                                                                        |  |
|                                                                                                    | H.264 DVR                                      | H.264 dvr | H.264 DVR | H.264 dvr | H.264 DVR | H.264 dvr |                                                                                        |  |
|                                                                                                    | H.264 DVR                                      | H.264 DVR | H.264 DVR | H.264 DVR | H.264 DVR | H.264 DVR |                                                                                        |  |
|                                                                                                    |                                                |           |           |           |           |           |                                                                                        |  |
|                                                                                                    | Тип Дата Устрайство Канал Пользователь Описане |           |           |           |           |           |                                                                                        |  |
|                                                                                                    |                                                |           |           |           |           |           |                                                                                        |  |
|                                                                                                    |                                                |           |           |           |           |           | воспроизведение                                                                        |  |
| RC                                                                                                    |                                                |           |           |           |           |           | 🤹 выход                                                                                |  |

Правой кнопкой мыши нажать на «тест» и выбрать «Экстра поток»

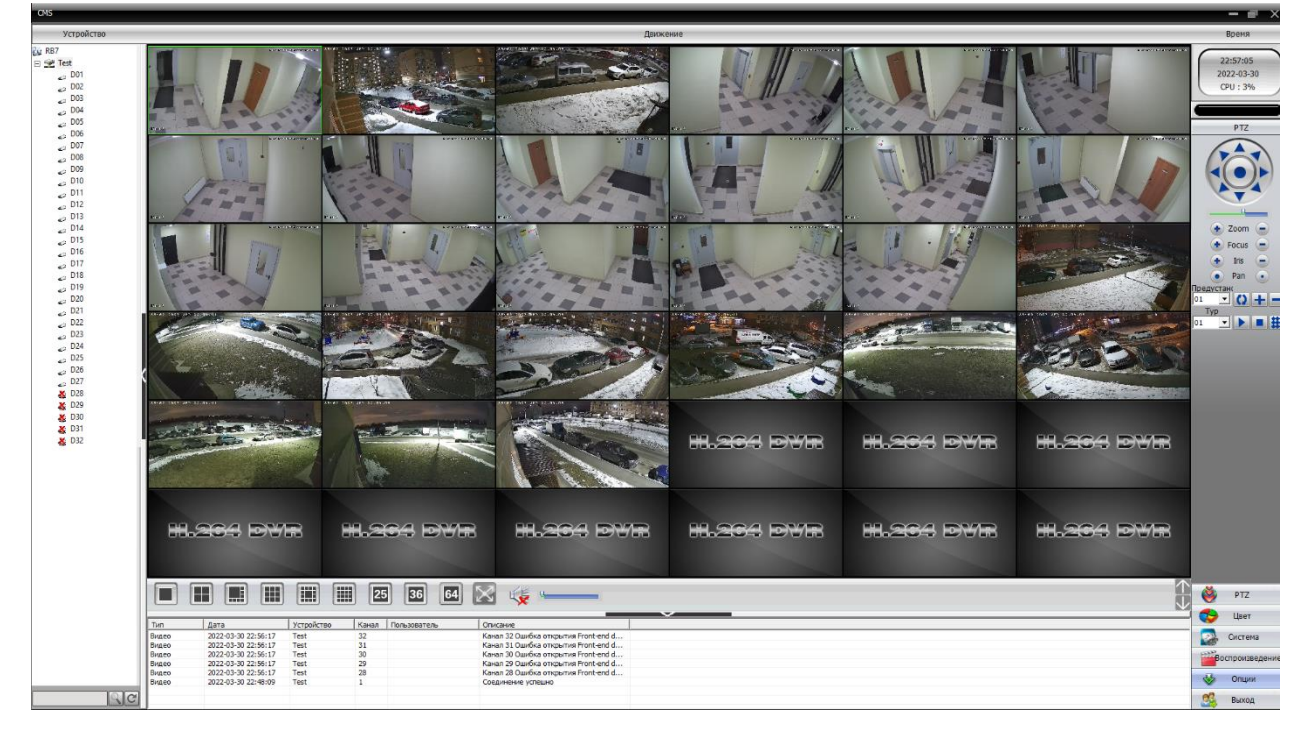

Для просмотра архива, необходимо отключить видеопоток правой кнопкой мыши на «тест» и выбрать «отключение видео».

После чего, с правой стороны в нижней части выбрать «воспроизведение». Выбрать устройство, нужный канал (видеокамеру), выставить дату, время начала и окончания записи и нажать «поиск». После обнаружения видеофайлов выбрать нужный и нажать «воспроизвести».

Для возврата в просмотр режима онлайн, правой кнопкой мыши нажать на «тест» и выбрать «Экстра поток».